## Problema 2 y 3- Excel

América Hernández- Grijalva<sup>1</sup>

<sup>1</sup>Tecnológico Nacional de México - Campus Zacatecas Occidente

19 de febrero de 2020

## Problema 2

Ozark Farms consume diariamente un mínimo de 800 lb de un alimento especial, el cual es una mezcla de maíz y soya con las siguientes composiciones.

Las necesidades dietéticas del alimento especial son un minímo de 30% de proteína y un máximo de 5% de fibra. El objetivo es determinar la mezcla diaría de alimento a un costo minímo.

El objetivo es maximizar el costo diario total en dolares de la mezla de alimentos.

minimizar  $z = .3 x_1 + .9 x_2$ 

Restricciones:

 $x_1 + x_2 \ge 800$ 

 $.21x_1 - .30x_2 \le 0$ 

 $.03x_1 - .01x_2 \ge 0$ 

 $x_1, x_1 \ge 0$ 

1.- Realizamos la tabla para poder vaciar ahi los datos de las materias prima y los limites.

|    | А                 | В    | C    | D       | E       | F       |  |
|----|-------------------|------|------|---------|---------|---------|--|
| 1  |                   |      | DIET | 4       |         |         |  |
| 2  | Datos de entrada: |      |      |         |         |         |  |
| 3  |                   | x1   | x2   |         |         |         |  |
| 4  |                   | Maíz | Soya | Totales | <i></i> | Límites |  |
| 5  | Objetivo          |      |      |         |         |         |  |
| 6  | Materia prima 1   |      |      |         |         |         |  |
| 7  | Materia prima 2   |      |      |         |         |         |  |
| 8  | Límite de mercado |      |      |         |         |         |  |
| 9  |                   |      |      |         |         |         |  |
| 10 |                   |      |      | _       |         |         |  |
| 11 | Resultados:       |      |      |         |         |         |  |
| 12 |                   | x1   | x2   | z       |         |         |  |
| 13 | Solución          |      |      |         |         |         |  |
| 14 |                   |      |      |         |         |         |  |
| 15 |                   |      |      |         |         |         |  |

Figura 1: Tabla de datos sin llenar

2.- Llenamos la tabla con las restricciones que ya tenemos y el objetivo.

|    | Obtener datos ex  | ternos                  | Conexiones |                 | Ordenar y filtrar |         |   |
|----|-------------------|-------------------------|------------|-----------------|-------------------|---------|---|
| D. | 5 <b>*</b> :      | $\times \checkmark f_s$ | =B5*\$B\$  | \$13+C5*\$C\$13 |                   |         |   |
| 2  | А                 | В                       | С          | D               | E                 | F       | G |
| L  |                   |                         | DIETA      |                 |                   |         |   |
| 2  | Datos de entrada: |                         |            |                 |                   |         |   |
| 3  |                   | x1                      | x2         |                 |                   |         |   |
| ŀ  |                   | Maíz                    | Soya       | Totales         |                   | Límites |   |
| ;  | Objetivo          | 0.3                     | 0.9        | 437.647059      |                   |         |   |
| ;  | Materia prima 1   | 1                       | 1          | 800             | >=                | 800     |   |
| 1  | Materia prima 2   | 0.21                    | -0.3       | 0               | <=                | 0       |   |
| 3  | Límite de mercado | 0.03                    | -0.01      | 10.8235294      | >=                | 0       |   |
| )  |                   |                         |            |                 |                   |         |   |
| 0  |                   | >=0                     | >=0        |                 |                   |         |   |
| 1  | Resultados:       |                         |            |                 |                   |         |   |
| 2  |                   | x1                      | x2         | Z               |                   |         |   |
| 3  | Solución          | 470.588235              | 329.411765 | 437.647059      |                   |         |   |
| 4  |                   |                         |            |                 |                   |         |   |
| 5  |                   |                         |            |                 |                   |         |   |
| 6  |                   |                         |            |                 |                   |         |   |
| 7  |                   |                         |            |                 |                   |         |   |
| 8  |                   |                         |            |                 |                   |         |   |

Figura 2: Restricciones del problema

3.- La tabla se llena despues de haber activado la función del solver para ahi poner las restricciones y especificar que es minimazar.

| De otras<br>uentes | Actualizar<br>todo - B Editar vínculos                                                        | Z↓ <u>AZ</u><br>Z↓ Ordenar Filtro                               | Volver a aplicar                               | Texto en Relleno<br>columnas rápido       | Quitar Validació<br>duplicados de datos | in Consolidi |
|--------------------|-----------------------------------------------------------------------------------------------|-----------------------------------------------------------------|------------------------------------------------|-------------------------------------------|-----------------------------------------|--------------|
| atos externos      | Conexiones                                                                                    | Ordenar                                                         | y filtrar                                      |                                           | Herramienta                             | s de datos   |
| : × ✓ Par          | ámetros de Solver                                                                             |                                                                 |                                                |                                           | ×                                       |              |
| В                  | Establecer objetivo:                                                                          | 513                                                             |                                                |                                           | ]                                       | K            |
| ada:<br>x1         | Para: 🔘 <u>M</u> áx 🔘 N                                                                       | lín                                                             | 0                                              |                                           |                                         |              |
| Maiz               | Cambiando las celdas de variab                                                                | iles:                                                           |                                                | (#                                        | γ                                       |              |
| 0.3                | \$B\$13:\$C\$13                                                                               |                                                                 |                                                |                                           |                                         |              |
| 1 1                | Sujeto a las restricciones:                                                                   |                                                                 |                                                |                                           |                                         |              |
| rcado 0.03         | \$B\$13:\$C\$13 >= 0<br>\$D\$6 >= \$F\$6<br>\$D\$7 <= \$F\$7<br>\$D\$8 >= \$F\$8              |                                                                 |                                                | <u>Ag</u> regar                           |                                         |              |
| x1                 |                                                                                               |                                                                 |                                                | <u>E</u> liminar                          |                                         |              |
| 470.588            |                                                                                               |                                                                 |                                                | <u>R</u> establecer todo                  |                                         |              |
|                    |                                                                                               |                                                                 | +                                              | Cargar/Guardar                            |                                         |              |
|                    | 🔽 Convertir variables sin restr                                                               | icciones en no negativas                                        |                                                |                                           |                                         |              |
|                    | Método d <u>e</u> resolución:                                                                 | Simplex LP                                                      | •                                              | Opciones                                  |                                         |              |
|                    | Método de resolución                                                                          |                                                                 |                                                |                                           |                                         |              |
|                    | Seleccione el motor GRG Non<br>el motor LP Simplex para prob<br>problemas de Solver no suavi; | linear para problemas de<br>lemas de Solver lineales,<br>zados. | Solver no lineales su<br>y seleccione el motor | avizados. Seleccione<br>Evolutionary para |                                         |              |
| Hoja1 Hoja2        | Ayuda                                                                                         |                                                                 | <u>R</u> esolver                               | Cerrar                                    | : •                                     |              |
|                    | <u>.</u>                                                                                      | P 🛛 🗙                                                           |                                                | -                                         |                                         | -            |

Figura 3: Solver

Así el solver calculara los totales y la solución.

## Problema 3

Un hombre maneja un carrito de hot dogs y refrescos. Su carrito solo puede con 210 libras. Un hot dog pesa 2 oz; un refresco pesa 8 oz. De experiencia sabe que debe tener por lo menos 60 refrescos y 80 hot dogs. También sabe que por cada 2 hot dogs que vende necesita por lo menos 1refresco. Dado que obtiene 8 centavos de ganancia de cada hot dog y 4 centavos por cada refresco. Encuentre cuantos refrescos y cuantos hot dogs debe vender para maximizar las ganancias.

Z = 0.08x + 0.04y

**Restricciones**:

 $\frac{x}{8} + \frac{y}{2} \le 210$  $x \ge 80$ 

 $y \ge 60$ 

 $2y - x \ge 0$ 

1.- Realizamos la tabla a llenar con las restricciones, donde se muestre el objetivo, las materias primas y los limites.

| 1   |                   |          | HOT DO    | GS      |         |
|-----|-------------------|----------|-----------|---------|---------|
| 2   | Datos de entrada: |          |           |         |         |
| 3   |                   | x1       | x2        |         |         |
| 4   |                   | Hot Dogs | Refrescos | Totales | Límites |
| 5   | Objetivo          |          |           |         |         |
| 6   | Materia prima 1   |          |           |         |         |
| 7   | Materia prima 2   |          |           |         |         |
| 8   | Límite de mercado |          |           |         |         |
| 9   | Límite d demanda  |          |           |         |         |
| 10  |                   |          |           |         |         |
| 11  | Resultados:       |          |           |         |         |
| 12  |                   | x1       | x2        | Z       |         |
| 13  | Solución          |          |           |         |         |
| 4.4 | 0                 |          |           |         |         |

Figura 4: Tabla de datos sin resultados

2.- Se calculan los totales en la table, pero para que no quede en 0, se tiene que activar el solver para poder determinar la solución.

| EI | .7 •          | $\vdots$ × | $\checkmark f_X$ |         |    |         |   |
|----|---------------|------------|------------------|---------|----|---------|---|
|    | A             | В          | С                | D       | E  | F       | G |
| 1  |               |            | нот              | DOGS    |    |         |   |
| 2  | Datos de ent  | rada:      |                  |         |    |         |   |
| 3  |               | x1         | x2               |         |    |         |   |
| 4  |               | Hot Dogs   | Refrescos        | Totales |    | Límites |   |
| 5  | Objetivo      | 0.08       | 0.04             | 56      |    |         |   |
| 6  | Materia prim  | 0.1250     | 0.5              | 210     | <= | 210     |   |
| 7  | Materia prim  | -1         | 2                | 0       | >= | 0       |   |
| 8  | Límite de me  | 1          | 0                | 560     | >= | 80      |   |
| 9  | Límite d derr | 0          | 1                | 280     | >= | 60      |   |
| LO |               | >=0        | >=0              |         |    |         |   |
| 1  | Resultados:   |            |                  |         |    |         |   |
| 12 |               | x1         | x2               | Z       |    | 3       |   |
| L3 | Solución      | 560        | 280              | 56      |    |         |   |
| L4 |               |            |                  |         |    |         |   |

Figura 5: Tabla con las restricciones

3.- Ya activa la función solver, se le agragan las restricciones y se especifica si es máximizar o minímizar.

| Obtener datos externos Conexiones Ordenar y filtrar Herramienta   D5 * : X   A B   2 Datos de entrada:   2 Datos de entrada:   3 x1   4 Hot Dogs   6 1   5 Objetivo   0.08   5 Materia prim   9 Materia prim   1 1   8 Soljetivo   0 >>0   5 Sujeto a las restricciones:   5 Sujeto a las restricciones:   5 Sujeto a las restricciones en no negativas   6 I   7 I   8 I   9 I   1 I   9 I   1 I   1 <td< th=""><th>Desde texto</th><th>fuentes - existentes</th><th>todo - DEditar vínculos A Vincela Vincela A Vincela A Vi</th></td<> | Desde texto    | fuentes - existentes | todo - DEditar vínculos A Vincela Vincela A Vincela A Vi |
|----------------------------------------------------------------------------------------------------|----------------|----------------------|----------------------------------------------------------------------------------------------------|
| D5 Image: Solution of the solution of the solution of the                                                                                                    | Obtener o      | latos externos       | Conexiones Ordenar y filtrar Herramientas                                                                                                    |
| A B   1 Datos de entrada:   2 batos de entrada:   3 x1   5 Objetivo   6 0.08   5 Materia prin   0 0.1250   7 Materia prin   1 1   3 Umite de me 1   50bjetivo 0.08   5 Sujeto a las restricciones:   1 Sesuitados:   2 x1   5 0   3 Solución   560 1   4 1   5 1   6 1   7 1   8 1   9 1   11 1   12 1   13 1   14 1   15 1   16 1   17 1   18 19   19 1   10 1   11 1   12 1   13 1   14 1   15 1   16 1   17 1   18 19   19 10   10 10   11 10   12 10   13 10                                                                                                    | D5 👻           | : × ✓ Pa             | arámetros de Solver                                                                                                    |
| 2 Datos de entrada:   3 x1   4 Hot Dogs   6 Objetivo   0.08   5 Materia prim   1 Sestaria prim   1 Sestaria prim   1 Sestaria prim   1 Sestaria prim   1 Sestaria prim   1 Sestaria prim   1 Sestaria prim   2 x1   3 Solución   560 Stof >= 5F3   3 Solución   560 Stof >= 5F3   1 Resultados:   2 x1   3 Solución   560 Stof >= 5F3   1 Convertir variables sin restricciones en no negativas   Método de resolución   Simplex LP Ogciones   Método de resolución   Seleccione el motor GGG Nonlinear para problemas de Solver no lineales suavizados. Seleccione el motor CP Simplex para problemas de Solver no lineales suavizados. Seleccione el motor CP Simplex para problemas de Solver no lineales suavizados. Seleccione el motor CP Simplex para problemas de Solver no lineales suavizados. Seleccione el motor CP Simplex para problemas de Solver no lineales suavizados. Seleccione el motor CP Simplex para problemas de Solver no lineales suavizados.                                                                                                    | A              | В                    | Establecer objetivo: SDS5                                                                                                    |
| 3       AI         3       Materia prim         5       Objetivo         6       1         9       1         8       1         9       1         10       2         7       1         8       1         9       1         11       1         12       1         13       1         14       1         15       50/ución         560       1         10       2         11       1         12       1         13       1         14       1         15       1         16       1         17       1         18       1         19       1         10       1         11       1         12       1         13       1                                                                                                    | 2 Datos de ent | rada:                | Para: <u>Máx</u> Mín O <u>V</u> alor de:                                                                                                    |
| Solución       0.08         5       Materia prin         1       1         2       Sulta de m         1       Solución         5       Solución         5       Solución         5       Solución         5       Solución         6       Solución         7       Solución         8       Método de resolución:         9       Simplex LP         0       Solución         2       x1         5       Solución         6       Solución         7       Método de resolución:         9       Seleccione el motor GRG Nonlinear para problemas de Solver no lineales suavizados. Seleccione el motor FV Simplex para problemas de Solver no lineales suavizados. Seleccione el motor FV Simplex para problemas de Solver no lineales suavizados. Seleccione el motor Evolutionary para problemas de Solver no suavizados.                                                                                                    | 1              | Hot Dogs Ref         | Cambiando las celdas de variables:                                                                                                    |
| Joint of Materia prin       0.1250         Materia prin       0.1250         Materia prin       1         Jimite d dem       0         Jimite d dem       0         Jimite d dem                                                                                                    | 5 Objetivo     | 0.08                 |                                                                                                    |
| 7       Materia prim       -1                                                                                                    | 5 Materia prim | 0.1250               |                                                                                                    |
| a       Limite de me       1         b       Limite de me       1         b       Limite de me       0         b       Limite de me       0         b       Limite de me       0         b       Limite de me       0         b       Limite de me       0         b       Limite de me       0         b       Limite de me       0         b       Limite de me       0         c       X1       Solución       Solo         d       Solución       Solo       Limitar         d       Limitar       Limitar       Limitar         d       Limitar       Limitar       Limitar         d       Limitar       Limitar       Limitar         d       Limitar       Limitar       Limitar         d       Limitar       Limitar       Limitar         d       Limitar       Limitar       Limitar         d       Limitar       Limitar       Limitar         d       Limitar       Limitar       Limitar         d       Limitar       Limitar       Limitar         d       Limitar       Limitar                                                                                                    | 7 Materia prim | -1                   | Sujeto a las restricciones:                                                                                                    |
| 2       imite d dem       0       >=0         1       Nesultados:       Stor > = \$F\$7       Stor > = \$F\$7         2       x1       Stor > = \$F\$7       Stor > = \$F\$7         3       Solución       S60       Eliminar         6                                                                                                    | 3 Límite de me | 1                    | SBS5:SCS5 >= 0 Agregar                                                                                                    |
| 0       >=0         1       BOSS >= 5F3         2       x1         3       Solución         5       50         4       -         5       -         6       -         7       -         8       -         9       -         1       -         4       -         7       -         8       -         9       -         10       -         11       -         12       -         13       -                                                                                                    | 🗧 Límite d den | 0                    | SD56 <= SF56<br>SD57 >= SF57                                                                                                    |
| 1       Resultados:         2       x1         3       Solución         5                                                                                                    | .0             | >=0                  | SDS8 >= SFS8 Cambiar                                                                                                    |
| 2     x1       3     Solución       4                                                                                                    | .1 Resultados: |                      |                                                                                                    |
| 3       Solución       560         4                                                                                                    | .2             | x1                   | Eiminar                                                                                                    |
| 4                                                                                                    | .3 Solución    | 560                  |                                                                                                    |
| 5                                                                                                    | .4             |                      | Kestablecer todo                                                                                                    |
| 6       Image: Convertir variables sin restricciones en no negativas         7       Image: Convertir variables sin restricciones en no negativas         9       Image: Convertir variables sin restricciones en no negativas         9       Image: Convertir variables sin restricciones en no negativas         9       Image: Convertir variables sin restricciones en no negativas         9       Image: Convertir variables sin restricciones en no negativas         9       Image: Convertir variables sin restricciones en no negativas         9       Image: Convertir variables sin restricciones en no negativas         9       Image: Convertir variables sin restricciones en no negativas         9       Image: Convertir variables sin restricciones en no negativas         9       Image: Convertir variables sin restricciones en no negativas         11       Seleccione el motor GRG Nonlinear para problemas de Solver no lineales suavizados. Seleccione el motor Evolutionary para problemas de Solver no suavizados.         13       Image: Convertir variables sin restricciones el motor Evolutionary para problemas de Solver no suavizados.                                                                                                    | .5             |                      | - Cargar/Guardar                                                                                                    |
| Método dg resolución:     Simplex LP     Ogciones       9     Método de resolución     Método de resolución       1     Seleccione el motor GRG Nonlinear para problemas de Solver no lineales suavizados. Seleccione el motor LP Simplex para problemas de Solver lineales, y seleccione el motor Evolutionary para problemas de Solver no suavizados.                                                                                                    | .6             |                      | Convertir variables sin restricciones en no negativas                                                                                                    |
| 8     Método de resolución:     Simplex LP     Ogdones       9     Método de resolución       1     Seleccione el motor GRG Nonlinear para problemas de Solver no lineales suavizados. Seleccione el motor LP Simplex para problemas de Solver lineales, y seleccione el motor Evolutionary para problemas de Solver no suavizados.       3                                                                                                    | .7             |                      |                                                                                                    |
| 9     Método de resolución       10     Seleccione el motor GRG Nonlinear para problemas de Solver no lineales suavizados. Seleccione el motor IP Simplex para problemas de Solver lineales, y seleccione el motor Evolutionary para problemas de Solver no suavizados.       12     problemas de Solver no suavizados.                                                                                                    | .8             |                      | Metodo de resolucion: Simplex LP Opciones                                                                                                    |
| 3     Seleccione el motor GRG Nonlinear para problemas de Solver no lineales suavizados. Seleccione el motor IP Simplex para problemas de Solver lineales, y seleccione el motor Evolutionary para problemas de Solver no suavizados.                                                                                                    | .9             |                      | Método de resolución                                                                                                    |
| el motor LP Simplex para problemas de Solver lineales, y seleccione el motor Evolutionary para<br>problemas de Solver no suavizados.                                                                                                    | 1              |                      | Seleccione el motor GRG Nonlinear para problemas de Solver no lineales suavizados. Seleccione                                                                                                    |
| 3                                                                                                    | 12             |                      | el motor LP Simplex para problemas de Solver lineales, y seleccione el motor Evolutionary para                                                                                                    |
|                                                                                                    | 3              |                      | problemas de solver no suavizados.                                                                                                    |
|                                                                                                    |                |                      |                                                                                                    |
| Hoja1 Hoja2 Ayuda Resolver Cerrar I 4                                                                                                    |                | Hoja1 Hoja2          | Ayuda Resolver Cerrar : •                                                                                                    |
| reñalar                                                                                                    | EÑALAR         |                      |                                                                                                    |

Figura 6: Solver